Zoom 開催方法【開催者用】Ver1.11

2020年4月25日 YO\_takatsuki ※このテキストは Windows 版 Zoom アプリ Ver4.6.12を前提にしています

本テキストは、開催者専用です。 参加者用テキストは、別ファイル「Zoom参加方法【参加者用】」を参照ください。

| 目次                                                                                                  |                   |
|----------------------------------------------------------------------------------------------------|-------------------|
| 1. 準備<br>1-1. アプリのインストール<br>1-2. Zoom の新規アカウントの取得<br>1-3. Zoom アプリでサインインします<br>1-4. プロフィール画像と表示名の変更 | p2                |
| 2. 会議の開催方法(はじめに)                                                                                    | £q                |
| 3. ミーティングをスケジュールする<br>3-1 スケジュールの作成                                                                 | p4                |
| 3-2. 招待のメール送信<br>3-3 作成したスケジュールの確認                                                                  | p5                |
| 3-4. スケジュールした会議の開始<br>3-5. 参加者の参加の許可                                                                | р6<br>р7          |
| 4. 会議の終了および再開の方法<br>5. 会議中よく使う機能<br>6. 開催者へのアドバイス                                                   | р8<br>р9<br>р10   |
| 別紙1. 「接続時間の表示/プロフィールの変更」<br>別紙2. 「Zoom 困ったときは」<br>別紙 3. Zoom アプリのアップデート方法<br>p                      | p11<br>p12<br>p13 |

1. 準備

- 1-1.アプリのインストール 公式ホームページからインストール <u>https://zoom.us/download</u> ※わかりにくい場合は、別資料の「Zoom インストール方法」参照
- 1-2. Zoom の新規アカウントの取得

a),b)いずれかの方法で、新規アカウント取得用 WEB ページを開き、取得します。

a)公式ホームページ <u>http://zoom.us/</u>を開き、「サインアップは無料です」をクリック または b)アプリを起動し、「サインイン」→「無料でサインアップ」をクリック

1-3. Zoom アプリでサインインします

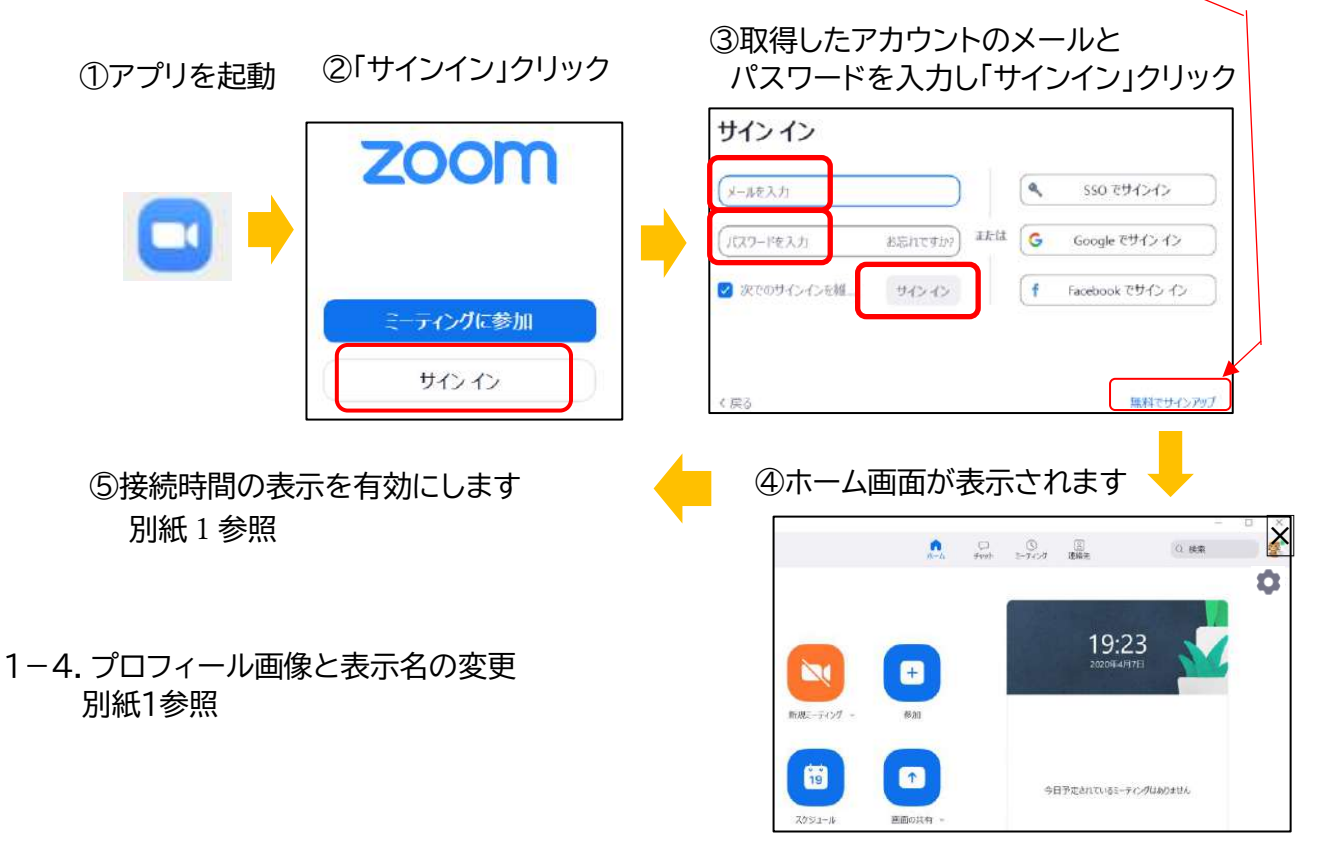

以下、A,B2つの開催方法がありますが、本テキストでは B「ミーティングをスケジューリング」で 説明します。(Bは無料版の40分制限による終了後も、簡単に再開でます)

| タイ<br>プ | 種類                                             | 特徴                                                                                                    |
|---------|------------------------------------------------|----------------------------------------------------------------------------------------------------|
| A       | 新規<br>ミーティング                                   | <ul> <li>◆会議は即、開催されます。</li> <li>主催者は参加者に招待情報をメールなどで送り、参加者からの参加を待ちます</li> <li>◆開催は一度きりです。</li> <li>2回目の開催は、1回目と同じ操作が必要です。</li> </ul>                              |
| В       | ミーティングを<br>スケジューリング<br>19<br><sub>スケジュール</sub> | <ul> <li>◆会議をスケジュールに登録し、参加者に招待情報をメールなどで送ります。</li> <li>◆開催は、開催者がスケジュールから開始を選択し、参加者からの参加を待ちます。</li> <li>◆開催日以前であっても、何回でも開催可能。</li> <li>開催日を過ぎると登録から消えます</li> </ul> |

アプリの起動画面

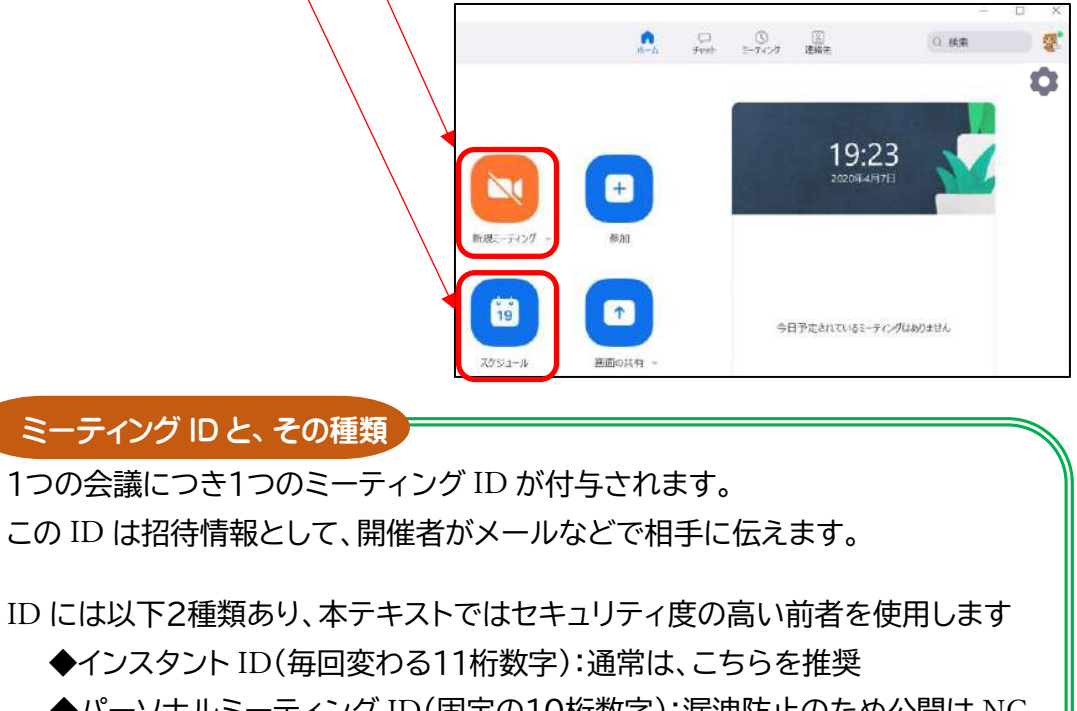

◆パーソナルミーティング ID(固定の10桁数字):漏洩防止のため公開は NG、 親しい相手限定です

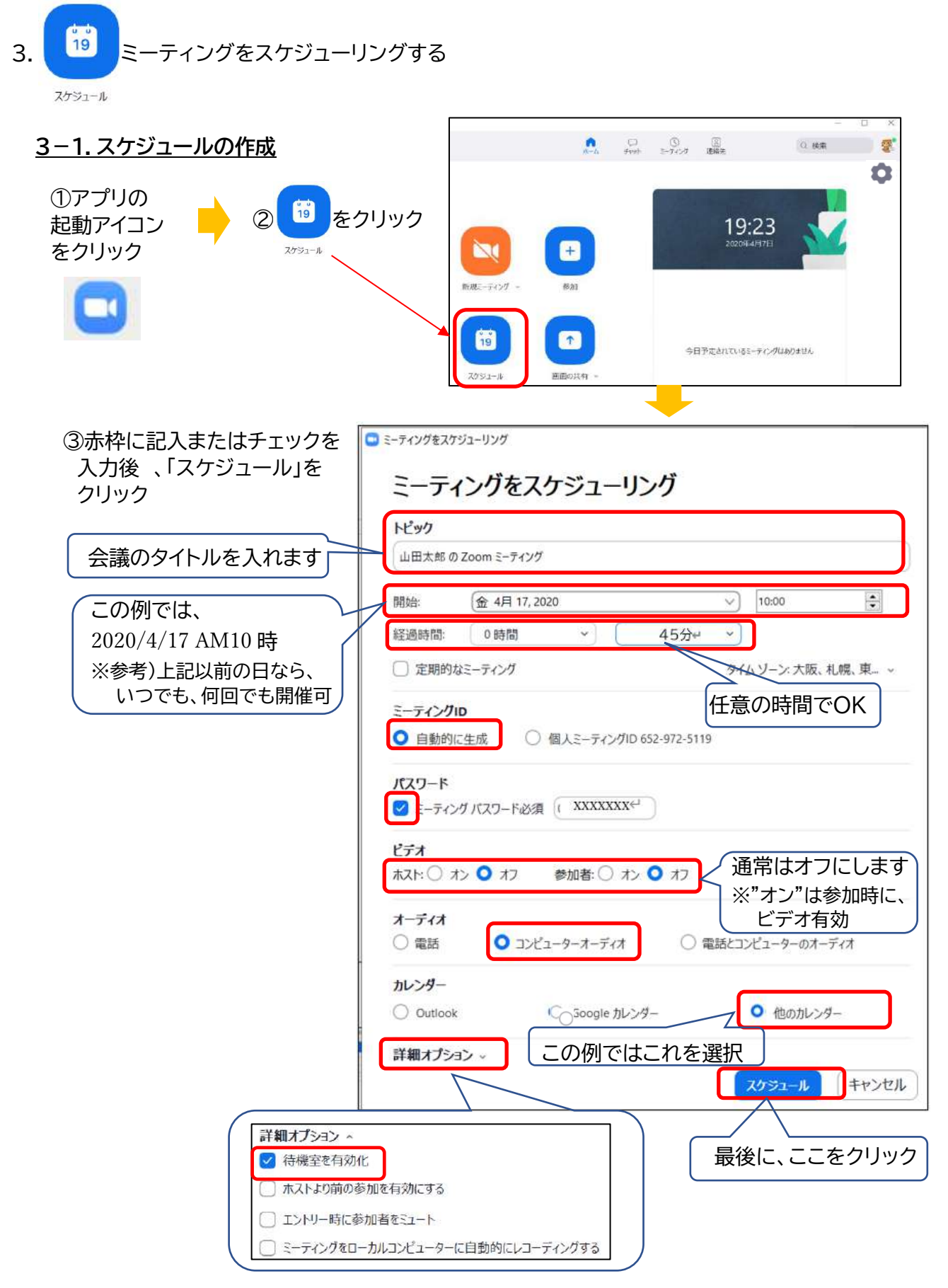

#### 3-2. 招待のメール送信

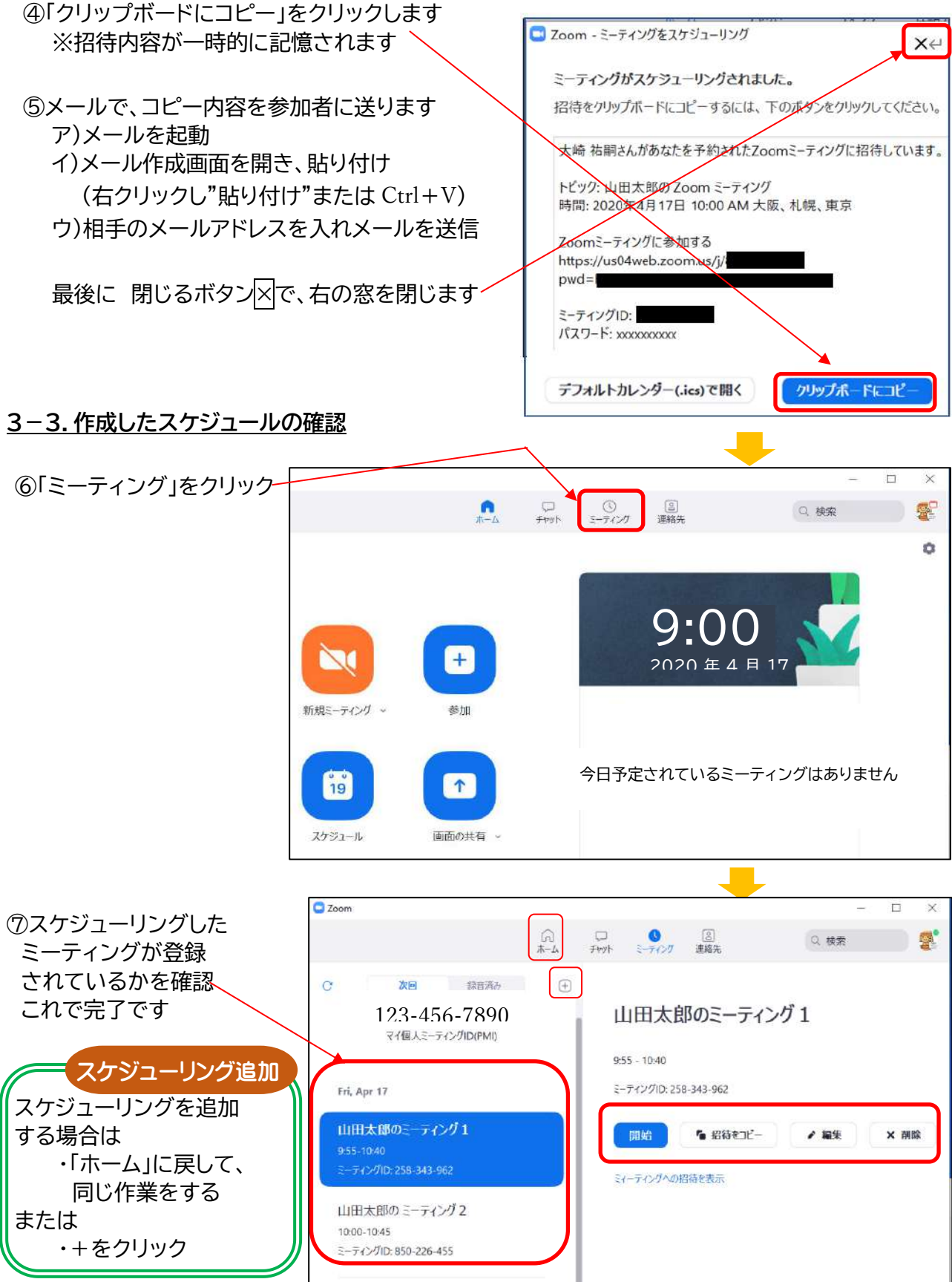

3-4. スケジュールした会議の開始

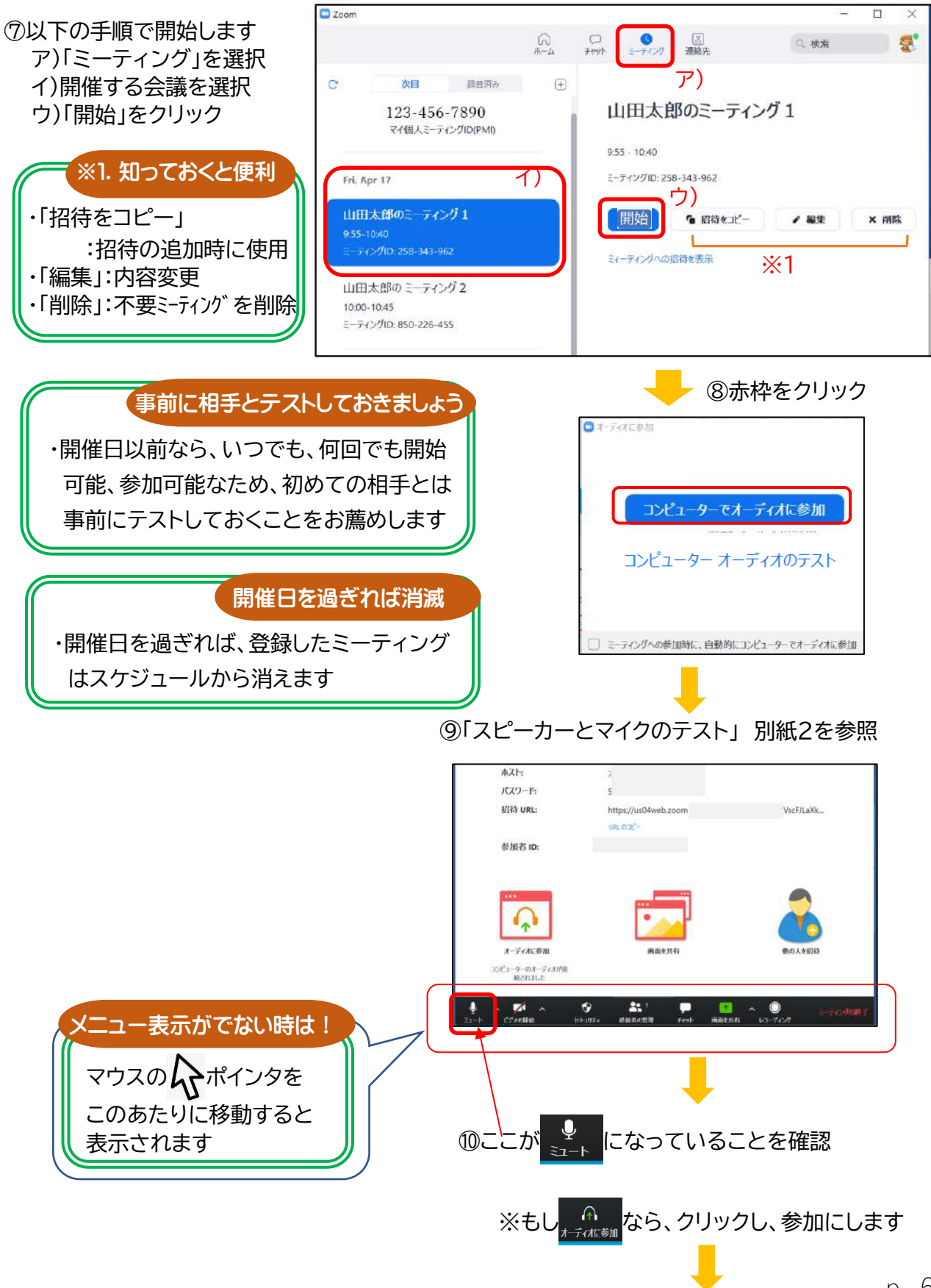

p. 6

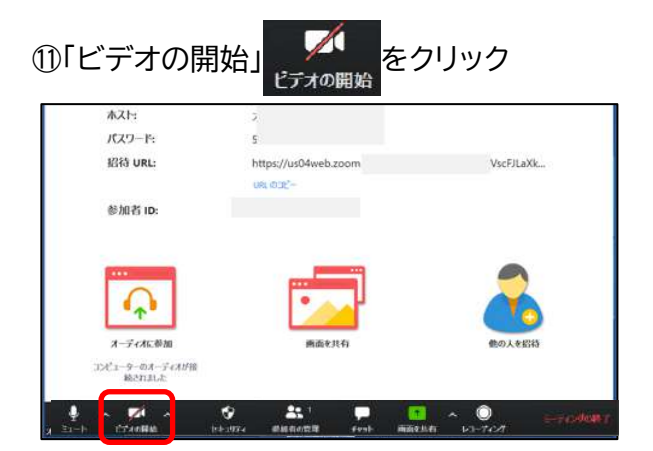

12ビデオ表示なりました。参加者を待ちます

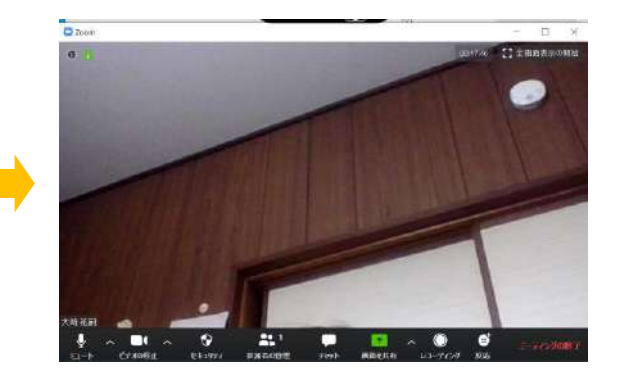

## 3-5.参加者の参加の許可

③「~待機室に参加しました」と 表示されたら「許可する」をクリック

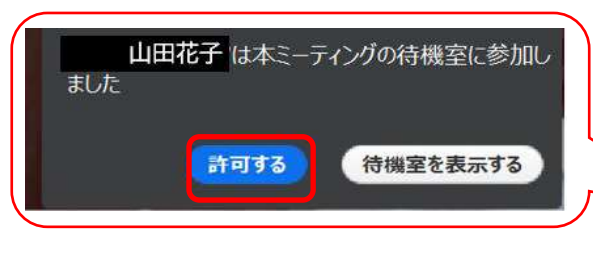

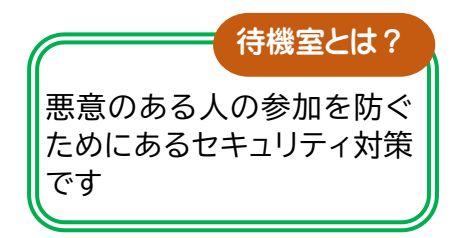

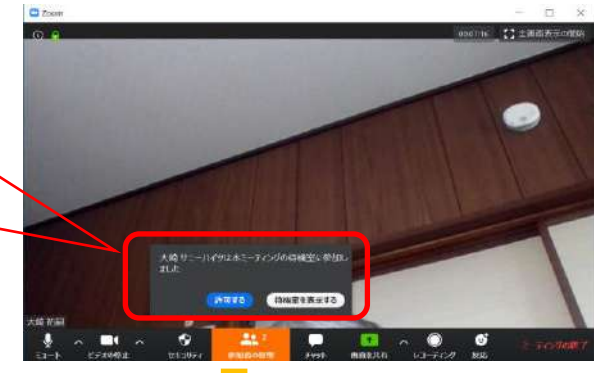

④参加者の画像が表示され、参加が
 確認できました
 全員が参加するまで繰り返します。

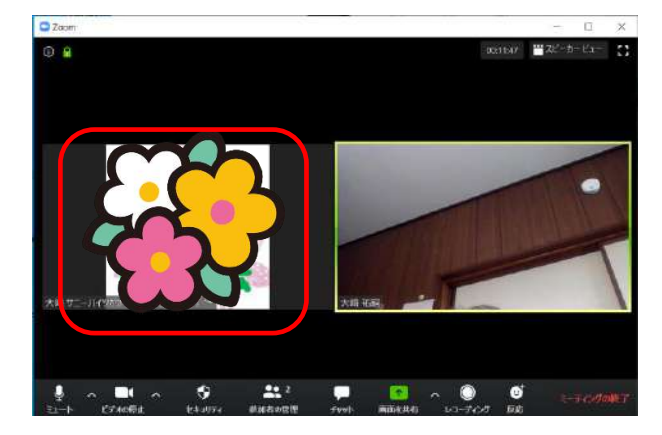

#### 4. 会議の終了および、再開の方法

4-1. 会議の終了方法

### ①「ミーティングの終了」をクリック

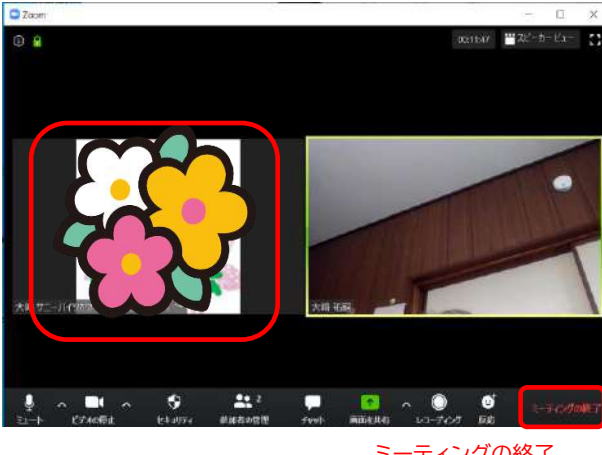

ミーティングの終了

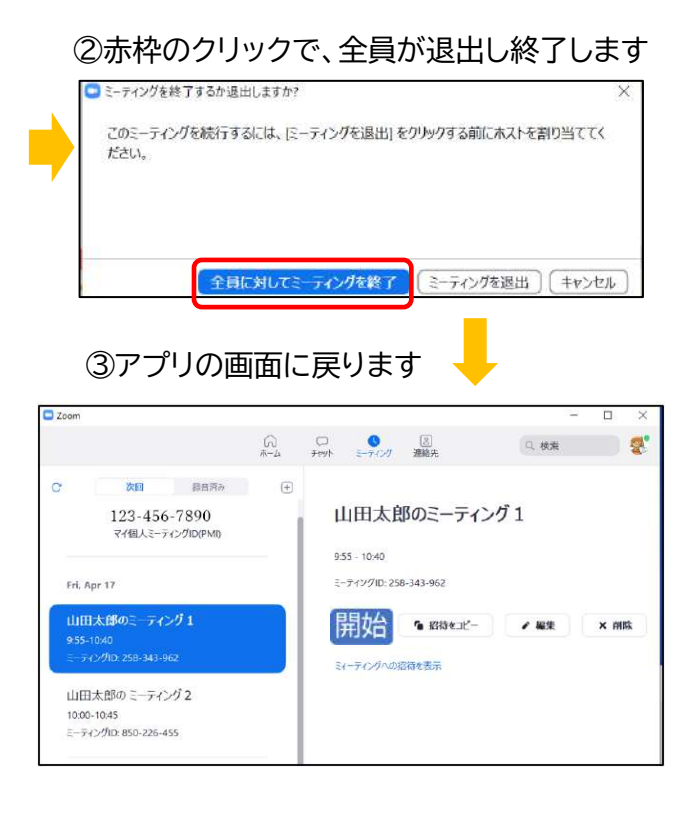

### 4-2. 会議の再開方法

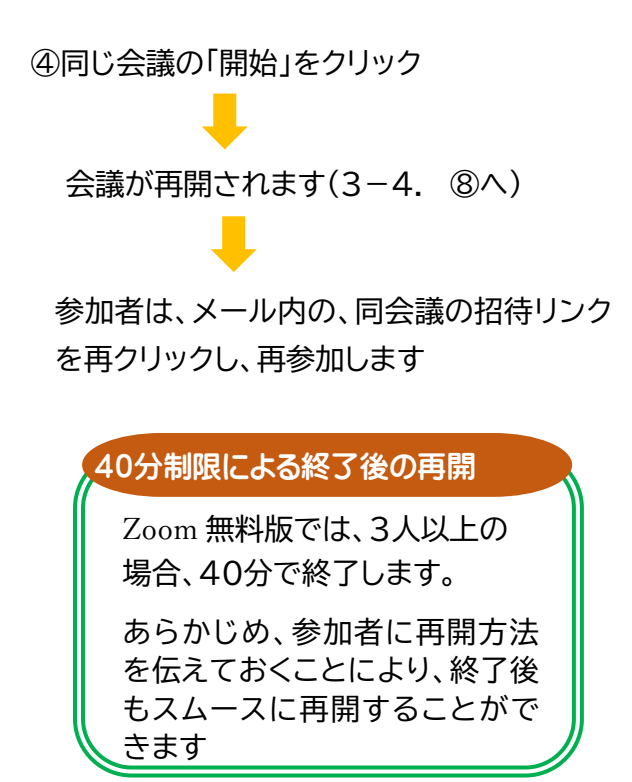

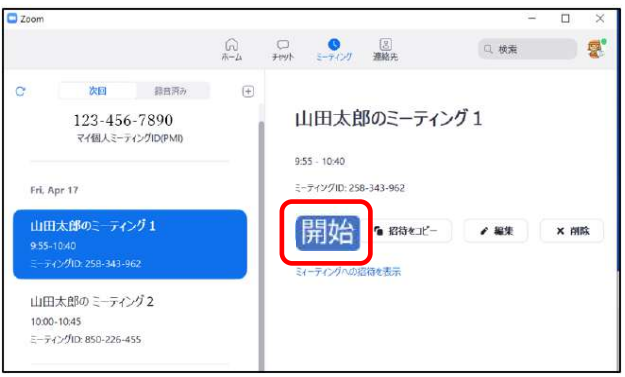

#### 5. 会議中よく使う機能

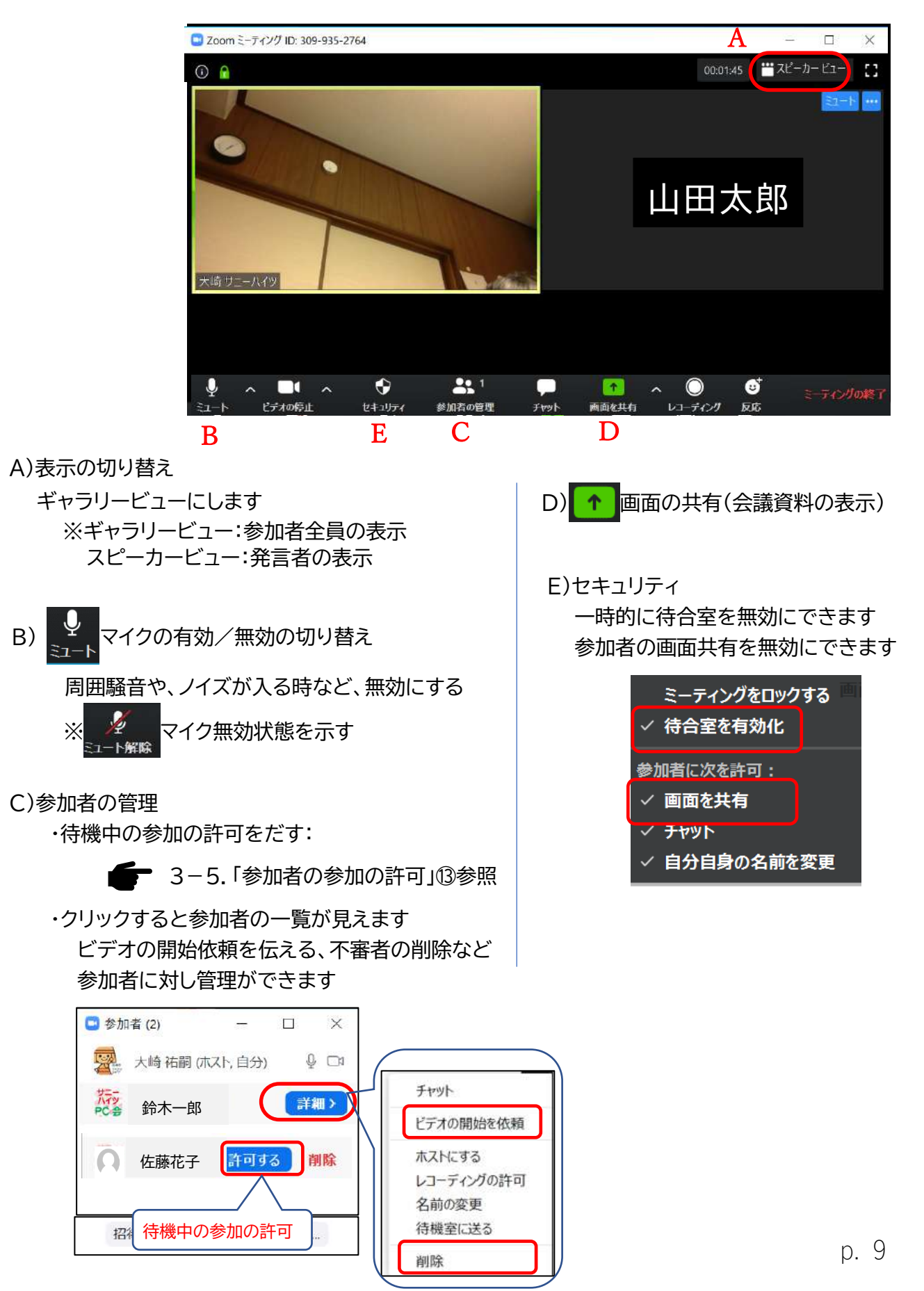

## 6. 開催者へのアドバイス

6-1. セキュリティ対策

・開催者はもちろん、参加者にアプリは常に最新状態にしておくよう伝えましょう アップデート方法は別紙3「アプリのアップデート方法」参照 ・セキュリティ関連の設定は、基本、既定値のままがお薦め

例)待機室を有効、 ID のパスワードを有効、

インスタント ID の使用(パーソナルミーティング ID は使用しない)

6-2. Zoom 招待文は、わかりやすく修正しましょう

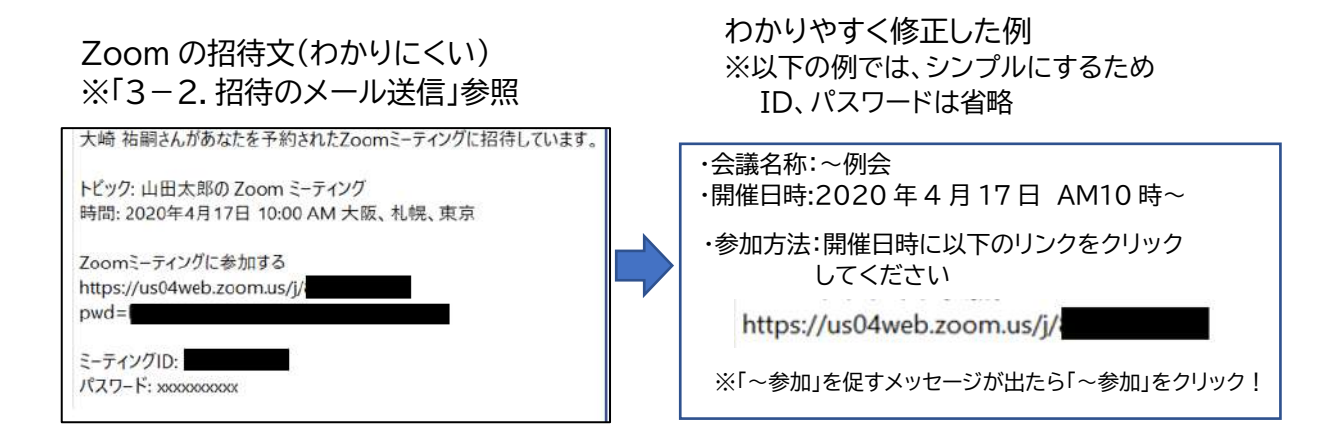

## 6-3. 参加者への支援

ア)参加者に事前にアプリのインストールを支援(別資料の「Zoom インストール方法」参照)

イ)招待メールに、参加方法をわかりやすく記載しておく(6-2 参照)

Zoom アプリから参加しようとして参加できない ⇒アプリの起動は不要。リンクをクリックするだけとお伝えください

よくある参加できない例

ウ)"トラブル時の対応"の配布 例)別紙2「Zoom 困ったときは」参照

エ)自宅に Wifi がなく、携帯電話の回線を使用する場合、データ使用量の上限に注意。

※1 時間あたりの目安は、スマホ:0.3Gbyte、パソコン:0.5~1Gbyte オ)参加者のアプリは、最新状態にしてもらう別紙3「Zoom アプリのアップデート方法」参照

## 接続時間の表示/プロフィールの変更

# 別紙1

## 1. 接続時間の表示を有効にする

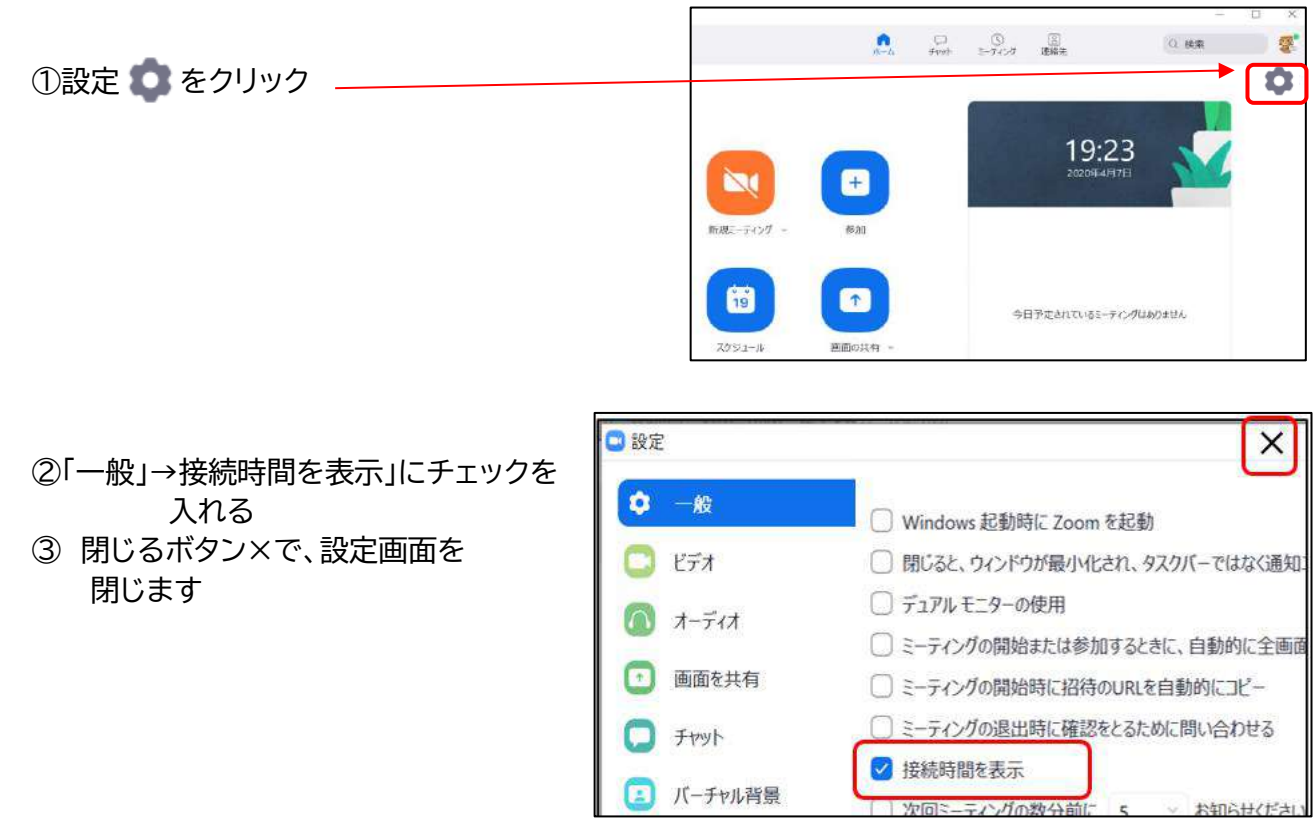

## 2. プロフィールの変更(画像/表示名)

マイアカウントページを開きます(サインイン状態にする必要があります)

https://us04web.zoom.us/meeting

②表示名の変更

| zoom                                  | ソリューション - | ミーティングをスケジュールする | ミーティングに参加する | ミーティングを開催する - |
|---------------------------------------|-----------|-----------------|-------------|---------------|
| 個人<br>プロフィール<br>ミーティング<br>ウェビナー<br>記録 |           | 2<br>山田太郎       |             | 2             |

①プロフィール画像の変更

別紙2

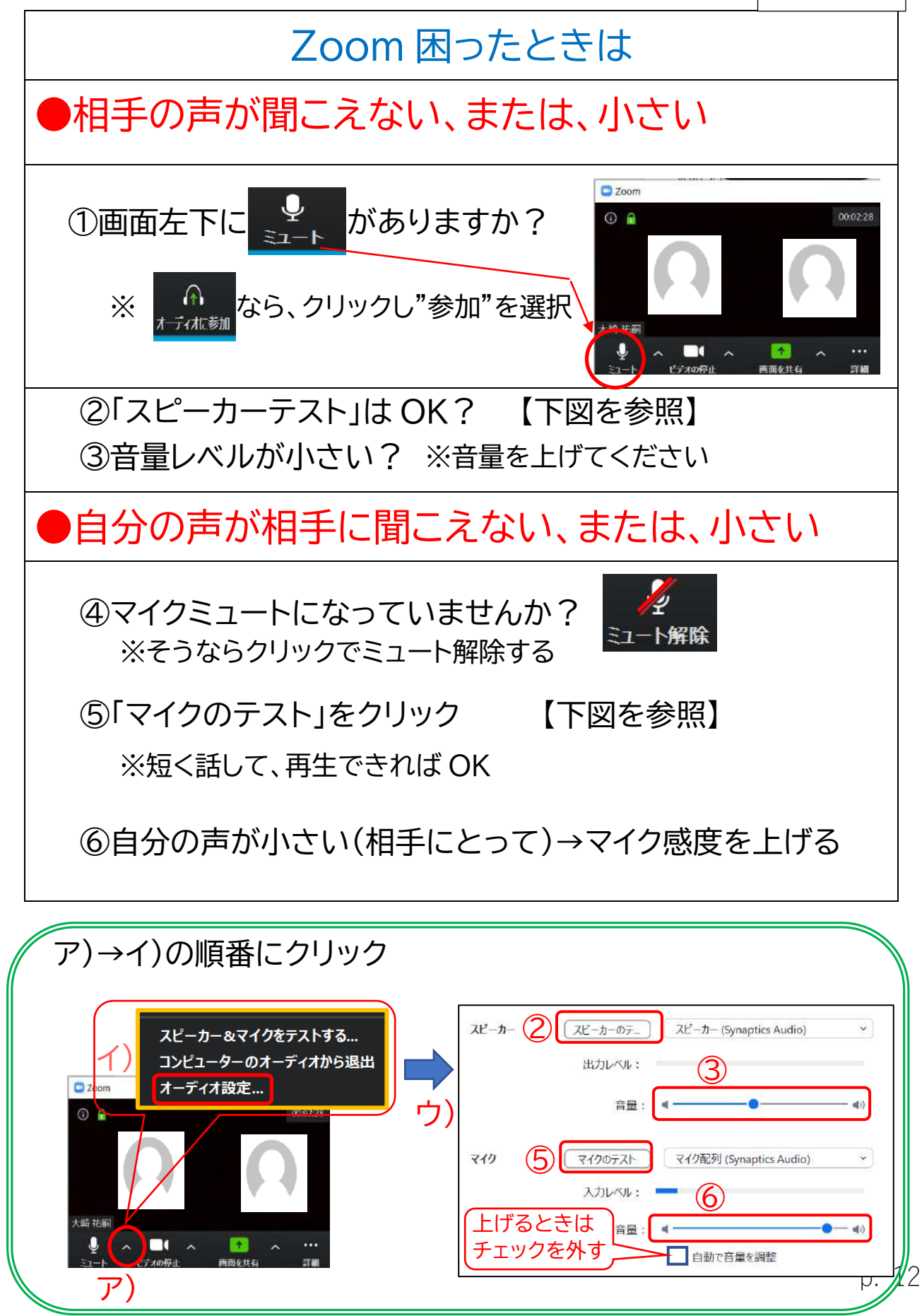

## Zoom アプリのアップデート方法

# 別紙3

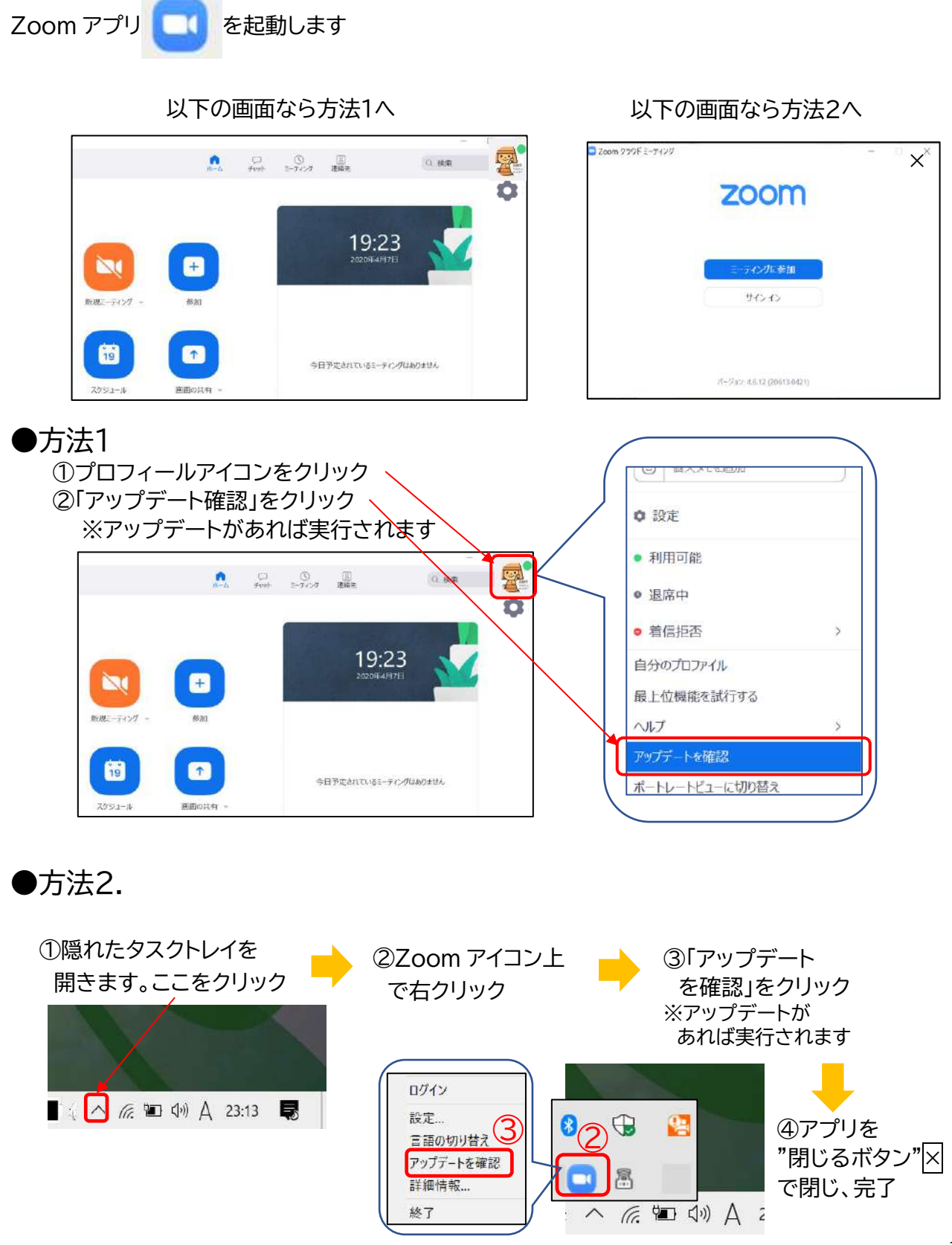

p. 13